# ArcGIS

# 単独使用(SU)ライセンス利用ガイド

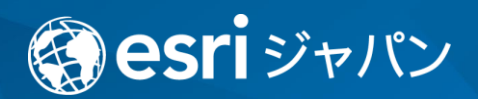

# 目次

| このガイドについて                  | 3  |
|----------------------------|----|
| 単独使用ライセンスの利用対象者            | 3  |
| 注意事項                       | 4  |
| ArcGIS Pro 用のライセンス ファイルを作成 | 5  |
| ArcMap 用のライセンス ファイルを作成     | 8  |
| 製品のダウンロード                  | 11 |
| 【任意】 アドイン ツール等のダウンロード      | 13 |
| ArcGIS Pro のライセンス認証        | 14 |
| ArcGIS Pro の動作確認           | 19 |
| ArcMap のライセンス認証            | 20 |
| ArcMap の動作確認               | 24 |
| ライセンス認証履歴の確認               | 25 |
| MyEsri トラブルシューティング         | 27 |

## このガイドについて

ArcGIS Pro または ArcMap を単独使用ライセンスで使用するユーザー様向けに、ソフトウェアの利用開始に必要な操作を紹介します。My Esri(ご契約者様向け Web サイト)の登録 完了後に行う、下図の赤枠で囲まれた操作の手順が中心となります。

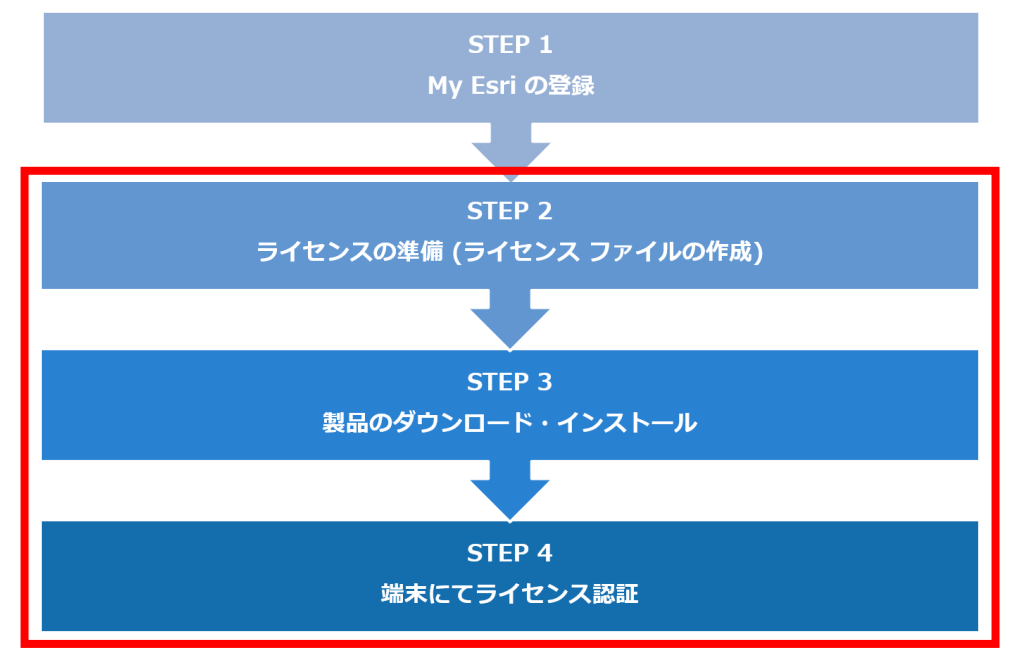

#### 単独使用ライセンスの利用対象者

「ArcGIS Online GIS Professional」をご契約のユーザー様は指定ユーザーライセンスのみのご利用となるため、本書の対象外となります。

なお、ArcGIS Desktop の保守契約が有効である方は ArcMap と ArcGIS Pro 両方のソフトウェアをご利用いただけます。

デフォルトでは ArcGIS Pro は指定ユーザーライセンスでの提供となるため、単独使用ライ センスでご利用されたい方はライセンスの変換が必要です。下記ページに従って変換を行って ください。

◆ArcGIS Pro 指定ユーザーライセンスの変換

https://tech-support.esrij.com/arcgis/article/web/knowledge114.html

#### 注意事項

#### ※必ずお読みください

My Esri (<u>https://my.esri.com/</u>)は**製品のダウンロード、技術的なお問い合わせ、ライセン** ス認証番号の確認など様々なサービスを提供する Web サイトです。

My Esri の操作方法については、My Esri 利用ガイドをご参照ください。
 (https://tech-support.esrij.com/arcgis/article/web/knowledge101.html)

- ・My Esri の利用開始には、登録申請が必要です。ライセンスやお問い合わせ担当者の「管理 者」が My Esri 利用ガイド「My Esri に接続」の手順に沿ってご利用を開始してくださ い。
- ・お客様の組織(ESRI 顧客 ID 単位)において、ライセンスやお問い合わせ担当者の「管理 者」がいます。組織内の My Esri の利用状況がご不明な場合はご契約のご担当者様にご確認 ください。
- ・My Esri は、組織内の管理者によってアカウントに付与された権限毎に、利用可能な機能が 異なります。権限の詳細は My Esri 利用ガイド「ユーザーの管理」をご覧ください。

#### ArcGIS Pro 用のライセンス ファイルを作成

ArcGIS Pro を利用するには、My Esri 上でライセンス ファイルを作成した後、端末にてラ イセンス認証を行います。ここでは、My Esri で ArcGIS Pro 用のライセンス ファイルを作 成する方法について説明します。

※ ArcMap 用のライセンス ファイルを作成する場合には、8ページをご覧ください。

- 1. <u>My Esri に接続</u>が完了し、[ライセンス アクションの実行] 権限を持つユーザー アカウ ントで My Esri (my.esri.com) にサイン インします。
- 2. [ライセンス] タブ → [ライセンスの開始] をクリックします。

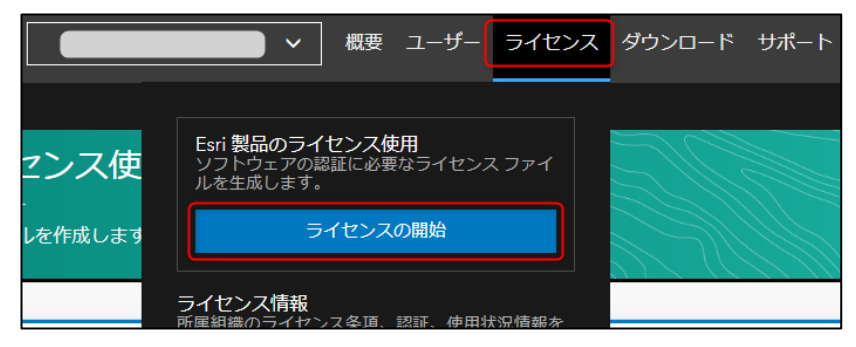

[ArcGIS Pro] をクリックしたのち、下図のように [バージョン]・[ライセンスタイプ]・[ライセンス] を選択して [次へ] をクリックします。

|            |        |               | プロダク<br>セ | 1)<br>リトとライ<br>ンス |        |                    |
|------------|--------|---------------|-----------|-------------------|--------|--------------------|
| 製品とライセン    | スオプション | ンの選択          |           |                   |        |                    |
| G          | ArcG   | )<br>IIS Pro  |           |                   | ArcGIS | Desktop            |
| プロダクト      |        | バージョン         |           | ライセンスタイプ          |        | ライセンス              |
| ArcGIS Pro | •      | 10.1 - 10.8.2 | •         | Single Use        | *      | 主要プロダクトとエクステンション ▼ |
|            |        |               |           |                   |        | ***ンセル     ガベ >    |

- 4. 使用する製品の [選択] 列にチェックを入れ、[次へ] をクリックします。
  - ※ 複数表示されている場合には、[有効期限日]が新しい方にチェックを入れます。

| 1<br><sup>プロダクトとライ</sup><br>センス<br>プロダクトの選択 | 2<br>ブロダクト | 3<br>エクステンション | (4)<br>エンドユーザー                                                                                                    | 5<br>確認                                         |
|---------------------------------------------|------------|---------------|----------------------------------------------------------------------------------------------------|-------------------------------------------------|
| 主要プロダクト<br>ArcGIS Pro Basic                 |            | ▼ 利用可         | <ul> <li>▼ 合計数量</li> <li>▼</li> <li>■</li> <li>■</li> <li></li></ul> | 有効期限日 ▼<br>選択 ●<br>マ<br>マ<br>セル<br>く 戻る<br>次へ > |

- 5. [選択] の左側に表示されているチェックボックスにチェックを入れ、すべてのエクス テンションにチェックが入ったことを確認し、[次へ] をクリックします。
  - ※ 同一のエクステンションが複数表示されている場合には、**[有効期限日] が新しい方** のみチェックを入れます。

| し<br>プロダクトとライ<br>センス<br>エクステンションの選択  | <b>2</b><br>プロダクト | 3<br>エクステンション |       | 4<br>エンドユーザー     | (<br>種   | 5<br>182 |
|--------------------------------------|-------------------|---------------|-------|------------------|----------|----------|
| エクステンション製品                           |                   | ▼ 利           | 川用可 🍸 | 合計数量             | 有効期限日 ▼  | ☑ 選択 ①   |
| ArcGIS 3D Analyst for Pro            |                   |               |       |                  |          |          |
| ArcGIS Data Interoperability for Pro |                   |               |       |                  |          |          |
| ArcGIS Image Analyst for Pro         |                   |               |       |                  |          |          |
| ArcGIS LocateXT for ArcGIS Pro       |                   |               |       |                  |          |          |
| ArcGIS Network Analyst for Pro       |                   |               |       |                  |          |          |
| ArcGIS Spatial Analyst for Pro       |                   |               |       |                  |          |          |
|                                      |                   |               | 梢     | <b>第</b> 成の保存 キャ | シセル く 戻る | 5 次へ >   |

名前や住所などのユーザー情報を入力し、[次へ]をクリックします。
 ※[マイ プロフィール]からユーザーのフィールドに入力]、[マイ プロフィール]から
 組織のフィールドに入力]をクリックしますと、[マイ プロフィール]で設定されている情報が自動的に入力されます。

※ ユーザー情報は日本語 (全角文字、半角カタカナ) 入力でも構いません。

| <br>プロダクトとき<br>センス                 | <b>2</b><br>ライ プロダクト           | 3<br>エクステンション   | 4<br>エンドユーザー | 5<br>確認       |
|------------------------------------|--------------------------------|-----------------|--------------|---------------|
| エンド ユーザー<br><sub>エンドユー</sub> ザーの情報 | ・情報<br>稔入力します。エンドユーザーは、ライセンスフミ | ァイルを使用してライセンスを認 | 証するユーザーです。   |               |
|                                    | [マイブロフィール]からユーザーのフィールドに        | <b>二</b> 入力     | [マイプロフィール]   | から組織のフィールドに入力 |
| 氏名 (名)                             | 氏名(姓)                          | 組織サイト名          |              |               |
| 通常使用する電子メーノ                        | ll l                           | 部署 (オプション)      |              |               |
| 電話番号                               | 電話の内線番号 (オブション)                | 住所              | 住所 2 (7      | プション)         |
|                                    |                                | 市区町村            | ステート         | •             |
|                                    |                                | 国/地域            | 郵便番号         |               |
| 2                                  |                                |                 | 構成の保存        | 2ル く戻る 次へ >   |

[ライセンス ファイルの配布方法] として [ダウンロード] にチェックを入れ、[メモを追加しますか?] に「ArcGIS Pro 用」と入力し、[ファイル作成] をクリックします。

| ライセンス ファイルの配布方法<br>● ダウンロード ○ 電子メール     |                          |
|-----------------------------------------|--------------------------|
| このライセンス ファイルにメモを追加しますか?<br>ArcGIS Pro 用 | ×                        |
| ライセンス ファイルにタグを付けますか?                    |                          |
| ライセンス ファイルのタグ付け                         |                          |
|                                         | 構成の保存 キャンセル く 戻る ファイルの作成 |

 下図のようなポップアップが表示されますので、[保存]の下向き矢印 → [名前を付け て保存]をクリックし、端末の任意の場所にファイルを保存します。

| my.esri.com ກ <sub>ໍ</sub> ອ | <b>.prvc</b> を開くか、または保存しますか?<br>ファイルを開く(0) 保存(S) | 保存(S)<br>名前を付けて保存(A)<br>保存して開く(O) |
|------------------------------|--------------------------------------------------|-----------------------------------|
| ※ [ライセンス] タブ                 | → [ライセンス ファイル] の一覧からダウンロー                        | ドすることも                            |
| 可能です。                        |                                                  |                                   |

続けて、作成したライセンス ファイルを使用して、ArcGIS Pro のライセンス認証を行ってください。

#### ArcMap 用のライセンス ファイルを作成

ArcMap を利用するには、My Esri 上でライセンス ファイルを作成した後、端末にてラ イセンス認証を行います。ここでは、My Esri にて ArcMap 用のライセンス ファイルを作 成する方法について説明します。

- My Esri に接続が完了し、[ライセンス アクションの実行] 権限を持つユーザー アカウントで My Esri (my.esri.com) にサイン インします。
- 2. [ライセンス] タブ → [ライセンスの開始] をクリックします。

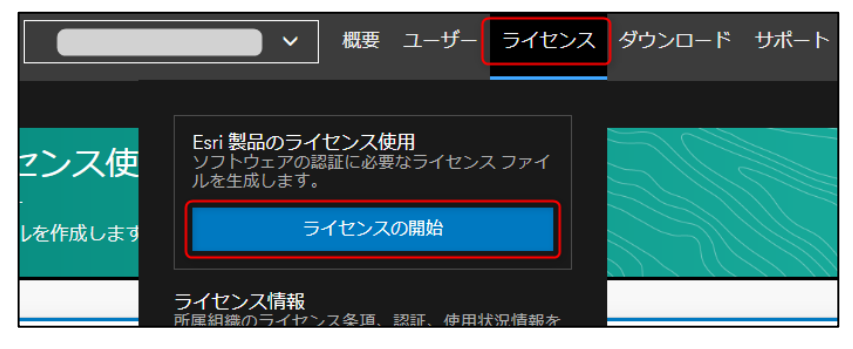

 [ArcGIS Desktop] をクリックしたのち、下図のように [バージョン]・[ライセンスタ イプ]・ [ライセンス] を選択して [次へ] をクリックします。

| 1<br>プロダクトとライ<br>センス             |                        |   |                        |          |                             |
|----------------------------------|------------------------|---|------------------------|----------|-----------------------------|
| 製品とライセンス オプシ                     | ョンの選択                  |   |                        |          |                             |
| Ar                               | CGIS Pro               |   |                        | ArcGIS E | Desktop                     |
| プロダクト<br>ArcGIS Desktop (ArcMap) | バージョン<br>10.1 - 10.8.2 | • | ライセンスタイプ<br>Single Use | •        | ライゼンス<br>主要プロダクトとエクステンション 🔻 |
|                                  |                        |   |                        |          | □ 認証番号で製品のグループ化を解除          |
|                                  |                        |   |                        |          | キャンセル 次へ >                  |

- 4. 使用する製品の [選択] 列にチェックを入れ、[次へ] をクリックします。
  - ※ 複数表示されている場合には、[有効期限日] が新しい方にチェックを入れます。

| 1                       | 2     | 3        | 4          | 5               |
|-------------------------|-------|----------|------------|-----------------|
| プロダクトとライ<br>センス         | プロダクト | エクステンション | エンド ユーザー   | 確認              |
| プロダクトの選択                |       |          |            |                 |
| 主要プロダクト                 |       | Ŧ        | 利用可 🝸 合計数量 | ▼ 有効期限日 ▼ 選択 🕕  |
| ArcGIS Desktop Advanced |       |          |            |                 |
|                         |       |          | 構成の保存      | キャンセル く 戻る 次へ > |

5. [選択] の左側に表示されているチェックボックスにチェックを入れ、すべてのエクステ ンションにチェックが入ったことを確認し、[次へ] をクリックします。

※ 同一のエクステンションが複数表示されている場合には、[有効期限日]が新しい方

のみチェックを入れます。

|                                    |       | 3        |            | 5                |
|------------------------------------|-------|----------|------------|------------------|
| センス                                | JUYUF | エクステンション | エントユーザー    | 的推测器             |
| エクステンションの選択                        |       |          |            |                  |
| エクステンション製品                         |       | Т        | 利用可 🝸 合計数量 | ▼ 有効期限日 ▼ 🗹 選択 🕕 |
| ArcGIS 3D Analyst for Desktop      |       |          |            |                  |
| ArcGIS Network Analyst for Desktop |       |          |            |                  |
|                                    |       |          | 構成の保存      | キャンセル く 戻る 次へ >  |

6. 名前や住所などのユーザー情報を入力し、[次へ]をクリックします。

※[マイ プロフィール] からユーザーのフィールドに入力]、[マイ プロフィール] から 組織のフィールドに入力] をクリックしていただくと、[マイ プロフィール] で設定さ れている情報が自動的に入力されます。

※ユーザー情報は日本語(全角文字、半角カタカナ)入力でも構いません。

| 1<br>ブロダクトとラ<br>センス    | <b>2</b><br>イ プロダクト              | 3<br>エクステンション         | 4<br>エンド ユーザー                                  | 5<br>確認        |
|------------------------|----------------------------------|-----------------------|------------------------------------------------|----------------|
| エンド ユーザー<br>エンドューザーの情報 | 情報<br>を入力します。エンド ユーザーは、ライセンス ファ  | マイルを使用してライセンスを認識<br>」 | Eするユーザーです。                                     |                |
| 氏名 (名)                 | [マイプロフィール]からユーザーのフィールドに<br>氏名(姓) | 入力 組織サイト名             | [ער לם אין אין אין אין אין אין אין אין אין אין | りから組織のフィールドに入力 |
| 通常使用する電子メール            |                                  | 部署 (オプション)            |                                                |                |
| 電話番号                   | 電話の内線番号 (オプション)                  | 住所                    | 住所 2                                           | (オプション)        |
|                        |                                  | 市区町村                  | 27-                                            | ۲-<br>۲-       |
|                        |                                  | 国/地域                  | 郵便番                                            | ₽ <del>7</del> |
|                        |                                  |                       | 構成の保存 キャン                                      | セル く 戻る 次へ >   |

[ライセンス ファイルの配布方法] として [ダウンロード] にチェックを入れ、[ファイル メモ] に「ArcMap 用」と入力し、[ファイル作成] ボタンをクリックします。

| ライセンス ファイルの配布方法<br>● ダウンロード ○ 電子メール |                          |
|-------------------------------------|--------------------------|
| このライセンス ファイルにメモを追加しますか?             |                          |
| ArcMap 用                            | ×                        |
| ライセンス ファイルにタグを付けますか?                |                          |
| ライセンスファイルのタグ付け                      |                          |
|                                     | 構成の保存 キャンセル く 戻る ファイルの作成 |

 下図のようなポップアップが表示されますので、[保存]の下向き矢印 → [名前を付け て保存]をクリックし、任意の場所にファイルを保存します。

| my.esri.com から   | .prvc を開くか、または保存しますか?<br>ファイルを開く(0) | 保存(S)<br>名前を付けて保存(A)<br>保存(S) ▼ 保存して関く(O) |
|------------------|-------------------------------------|-------------------------------------------|
| ※[ライセンス] タブ → [5 |                                     | <br>ンロードすることも可                            |
| 能です。             |                                     |                                           |

続けて、作成したライセンス ファイルを使用して、ArcGIS Pro のライセンス認証を行ってください。

#### 製品のダウンロード

<u>My Esri に接続</u>が完了し、[ソフトウェアのダウンロード] 権限を持つユーザーは、製品ダウン ロード一覧から製品をダウンロードすることができます。

- 1. <u>My Esri に接続</u>が完了し、[ソフトウェアのダウンロード] 権限を持つユーザー アカウン トで、My Esri (my.esri.com) にサイン インします。
- 2. [ダウンロード] タブをクリックし、ArcGIS Pro 、ArcGIS Desktop (ArcMap) を選びま す。

| .~                  | クローザー ライセンス ろ                                                                  | <sup>ブ</sup> ウンロード サポート トレ- |
|---------------------|--------------------------------------------------------------------------------|-----------------------------|
|                     | ArcGIS Pro<br>3.1                                                              |                             |
| <br>5コンポーネントを表示します。 | ArcGIS Desktop (ArcMap)<br>10.8.2                                              |                             |
|                     | <b>すべての製品とパージョン</b><br>ソフトウェアと ISO ファイルをダウンロー<br>インストール ガイドを検索し、メディアを<br>トします。 | ドして、<br>リクエス                |

最新バージョン以外のバージョンをダウンロードする場合、[すべての製品とバージョン] をクリッ ク → プロダクトの一覧を表示し、ダウンロードしたい製品とバージョンを選択してください。

 [利用条件への同意]上に記載されているリンク先のマスター契約書の内容を確認し、[マ スター契約書の契約条件を読み、その内容を承諾しました]にチェックを入れ、[同意す る]をクリックします。

| 利用条件への同意                                                                                                    |
|----------------------------------------------------------------------------------------------------|
| Esri との使用許諾契約書に署名していない限り、このサイトか<br>らダウンロードされた製品は Esri またはサードパーティのライ<br>センサーが所有し、マスター契約書の条件の下で使用できるラ<br>イセンスが付与されます。契約条件をよくお読みください。続<br>行するには、マスター契約書の契約条件に同意する必要があり<br>ます。 |
| ✓ マスター契約書の契約条件を読み、その内容を承諾しました。                                                                                                    |
| キャンセル 同意する                                                                                                    |

 ダウンロードするプロダクトのバージョンおよび言語を確認し、[プロダクト コンポーネント] から、必要なファイル名の横の [ダウンロード] をクリックし、 PC の任意の場所 にダウンロードします。

例) ArcGIS Pro 3.1 の場合

| ダウンロード<br>パージョン<br>3.1<br>言語<br>日本語・日本語<br>・<br>日本語・日本語<br>・<br>はじ<br>ArcGIS I<br>Postgret<br>インスト |                                              | はじめに<br>ArcGIS Pro のインストールと設定で<br>ArcGIS Pro の学習リソースで<br>ArcGIS Pro 3.x への移行で<br>PostgreSQL Linuxで<br>インストール前: チェックサムの実行 (理由) で | システム要件<br>ArcGIS Pro 🖻<br>ArcGIS License Manage | r 🖪    |  |
|----------------------------------------------------------------------------------------------------|----------------------------------------------|----------------------------------------------------------------------------------------------------|-------------------------------------------------|--------|--|
| プロ?<br>ダウ:                                                                                         | プロダクトコンボーネント ^ ダウンロードするアイテムを以下から選択します。       |                                                                                                    |                                                 |        |  |
|                                                                                                    | ファイル                                         |                                                                                                    | ファイル サイズ                                        | 操作     |  |
| +                                                                                                  | ArcGIS Pro<br>ArcGIS Pro                     |                                                                                                    | 2.31 GB                                         | ダウンロード |  |
| +                                                                                                  | ArcGIS Pro 3.1 Patch 2 (3.1.2)<br>ArcGIS Pro |                                                                                                    | 161.25 MB                                       | ダウンロード |  |

※プロダクト本体および最新バージョンの Patch ファイルをダウンロードください。

5. ダウンロードが完了しましたら、インストールを実行します。

 ArcGIS Pro 3.x のインストール時にはMicrosoft Windows Desktop Runtime - 6.0.5 (x64) 以上が必要です。
 下記ページの内容を参考にインストールを実施してください。
 ◆ArcGIS Pro のインストール時に「Microsoft Windows Desktop Runtime - 6.0.5 (x64) 以上が必要です。」というメッセージが表示される https://tech-support.esrij.com/arcgis/article/web/knowledge3472.html

#### 【任意】 アドイン ツール等のダウンロード

ArcGIS Pro または ArcMap にて、日本の各種団体で規定・提供されている仕様のデータを使用していただくための変換ツール等を提供しています。必要に応じて、ご利用の製品に対応する インストーラーをダウンロードし、インストールしてご利用ください。

#### [ArcGIS Pro]

アドイン ツール (オプション): ダウンロードページ

https://doc.esrij.com/pro/get-started/setup/user/addin\_tool/

EJPyConv ツール (オプション): ダウンロードページ

https://github.com/EsriJapan/ejpyconv-py/wiki/EJPyConv\_setup\_wiki

#### [ArcMap]

国内対応パックおよびアドイン ツール (オプション):ダウンロードページ

https://tech-support.esrij.com/arcgis/article/web/knowledge1002.html

#### ArcGIS Pro のライセンス認証

作成したライセンス ファイルを使用して、各クライアント PC にて以下の手順でライセン ス認証を行います。

**事前に ArcGIS Pro がインストールされている必要があります**。インストールがまだお済 みでない場合には、<u>My Esri に接続</u>が完了し、[ソフトウェアのダウンロード] 権限を持つアカ ウントにてMy Esri (<u>my.esri.com</u>)にサイン インし、<u>製品のダウンロード(11ページ)</u>および インストールを行ってください。

- 1. ArcGIS Pro を起動します。
- 2. [ArcGIS サイン イン] ダイアログが起動しますので、画面下の [ライセンス オプション の構成] をクリックします。

| ArcGIS サイン イン |                                                | × |
|---------------|------------------------------------------------|---|
|               | ArcGIS Pro の ArcGIS Online アカウント情報を入力してください。 🥐 |   |
|               | 次を使用してサイン インします 🎧 esri                         |   |
|               | ArcGIS ログイン ^                                  |   |
|               |                                                |   |
|               |                                                |   |
|               | エンタープライズログイン                                   |   |
|               | Facebook Google                                |   |
|               |                                                |   |
| ☑ 自動的にサイン イン  | ライセンスオプションの構成                                  |   |

3. [ライセンス タイプ] にて「単独使用ライセンス」を選択します。

| ライセンス                          |  |  |  |  |
|--------------------------------|--|--|--|--|
| 認証の構成                          |  |  |  |  |
| 下のドロップダウン リストから認証タイプを選択してください。 |  |  |  |  |
| ライセンス タイプ 単独使用ライセンス ・ 詳細       |  |  |  |  |

4. [ライセンス レベル]を選択し、[認証] ボタンをクリックします。

| ライセンス                                                                                                    |        |        |        |
|----------------------------------------------------------------------------------------------------|--------|--------|--------|
| <ul> <li>認証の構成</li> <li>下のドロップダウン リストから認証タイプを選択してください。</li> <li>ライセンス タイプ 単独使用ライセンス ・ 詳</li> </ul>          | 細      |        |        |
| ライセンス レベル<br>以下より Pro コア製品のライセンス レベルを選択してください。<br>Advanced Standard Basic<br>インストール済みのソフトウェア、およびその認証状態や有効期限 | を表示します | 0      |        |
| 名前                                                                                                    | ライセンス  | 有効期限   | ^      |
| ArcGIS Pro Advanced                                                                                         | いいえ    | N/A    |        |
| 3D Analyst                                                                                                  | いいえ    | N/A    | -      |
| Aviation Airports                                                                                           | いいえ    | N/A    |        |
| Aviation Charting                                                                                           | いいえ    | N/A    |        |
| Bathymetry                                                                                                  | いいえ    | N/A    |        |
| Business Analyst                                                                                            | いいえ    | N/A    |        |
| Data Interoperability                                                                                       | いいえ    | N/A    | $\sim$ |
| 認証 認証解除 更新                                                                                                  | בצעב   | -9- ID |        |
|                                                                                                    |        | OK 🕴   | マンセル   |

5. [ソフトウェア認証ウィザード] が表示されますので、[認証ファイルを取得済みで...] に チェックを入れ、[参照] ボタンをクリックします。

| 刃証オプション           |                 |                 |                   |  |
|-------------------|-----------------|-----------------|-------------------|--|
| ソフトウェアを使用する前に認証   | Eする必要があります。 下の> | ナブションから選択してください | 10                |  |
| 認証オプション           |                 |                 |                   |  |
| ◎ ソフトウェアをインストール済み | で、認証する必要がある。    |                 |                   |  |
| ◎ すでにソフトウェアを認証済み  | で、追加のエクステンションを  | 認証する必要がある。      |                   |  |
| ◎ 認証ファイルを取得済みで、   | 認証プロセスを完了できる。   |                 |                   |  |
|                   |                 |                 | <del>\$2</del> 82 |  |
|                   |                 |                 | 3°                |  |

- 6. [認証ファイルを開く] ダイアログで、ライセンス ファイルを選択し [開く] をクリック します。
- 7. ライセンス ファイルのパスが格納されたことを確認し、[次へ] をクリックします。

| ſ  | ソフトウェア認証ウィザード ×                                        |
|----|--------------------------------------------------------|
|    | 認証オプション<br>ソフトウェアを使用する前に認証する必要があります。下のオプションから選択してください。 |
|    | 認証オプション                                                |
|    | ◎ ソフトウェアをインストール済みで、認証する必要がある。                          |
|    | 🔘 すでにソフトウェアを認証済みで、追加のエクステンションを認証する必要がある。               |
|    | ◎ 認証ファイルを取得済みで、認証プロセスを完了できる。                           |
|    | C:¥AroGISProAdvanced,SingleUse_123456 prvc 参照…         |
| 11 | ~~~~~~~~~~~~~~~~~~~~~~~~~~~~~~~~~~~~~~~                |
| l  | < 戻る(B) 次へ(N) > キャンセル                                  |

8. [インターネットを使用して...] にチェックが入っていることを確認し、[次へ] をクリックします。

| ソフトウェア認証ウィザード                                                         | X   |
|-----------------------------------------------------------------------|-----|
| 認証方法<br>ソフトウェアの認証に使用する方法を選択します。                                       |     |
| ● インターネットを使用して今すぐ Esri で認証。<br>(この自動的な方法が最も簡単な認証方法です。インターネット接続が必要です。) |     |
| ◎ Esriの Web サイトで認証するが、電子メールで認証ファイルを受信。                                |     |
| ◎ ローカルのライセンス サーバーからソフトウェアを認証。                                         |     |
|                                                                       | ~~~ |
| < 戻る(B) 次へ(N) > キャン                                                   | セル  |

9. ライセンス ファイル作成時に設定した情報がデフォルトで入力されていますので、その まま [次へ] をクリックします。

※ユーザー情報は日本語(全角文字、半角カタカナ)で入力されていても構いません。

| ソフトウェア認証ウィザー                     | ×                                |
|----------------------------------|----------------------------------|
| <b>認証情報</b><br>次の情報はレコードの<br>ルド) | 照合、ソフトウェア使用の認証のために使用します。(* 必須フィー |
| *名:                              | Таго                             |
| *姓:                              | ESRI                             |
| *組織:                             | Esri Japan Corp                  |
| 部署:                              |                                  |
| *住所 1:                           | 2-7-1 Hirskawa Cho               |
| 住所 2:                            |                                  |
| *市区町村:                           | Chiyoda Ku                       |
| *都道府県:                           | 13                               |
| *郵便番号:                           | 1 02-0093                        |
| *ロケーション:                         | Japan 👻                          |
| *電話番号:                           | +81-3-3222-3941                  |
| *Email:                          | Taro_ESRI@esrij.com              |
| -ACKE                            | AroGIS Pro 用                     |
|                                  | オブションとしてのユーザ定義による認証の説明です。        |
|                                  |                                  |
|                                  |                                  |
|                                  |                                  |
|                                  | < 戻る(B) 次へ(N) > キャンセル            |

10. [認証情報 (続き)] で業種などのユーザー情報を選択し、[次へ] をクリックします。

| כע                                                        | ソフトウェア認証ウィザード                                                                                          |           |                                      |  |  |
|-----------------------------------------------------------|----------------------------------------------------------------------------------------------------|-----------|--------------------------------------|--|--|
| 認証情報(続き)<br>次の情報はレコードの照合、ソフトウェア使用の認証のために使用します。(* 必須フィールド) |                                                                                                    |           |                                      |  |  |
|                                                           | *組織:                                                                                                   | 教育機関職員/教員 | <b>_</b>                             |  |  |
|                                                           | *乗俚·<br>*種別:<br>ご担(世(\ただ(\た)                                                                           |           | ▼<br>▼<br>- 7(保護なわます E-v: のづう()(?) - |  |  |
|                                                           | こ提供しなたいと聞く有種類はESFIのフライバンドに関する方針によっては表でします。ESFIのフライバンド<br>に関する方針をご覧になる場合は、下記の「表示」ボタンをクリックしてください。<br>表示… |           |                                      |  |  |
| < 戻る(B) 次へ(N) > キャンセル                                     |                                                                                                    |           |                                      |  |  |

11. ライセンス ファイル作成時に割り当てたコア ライセンスの認証番号が表示されますの で、そのまま [次へ] をクリックします。

| 1   | ソフトウェア認証ウィザード                                 |
|-----|-----------------------------------------------|
|     | <b>ソフトウェア認証番号</b><br>ソフトウェア製品の認証番号を入力します。     |
|     | 認証番号は 3 桁の文字と一連の数字で構成されます (例: ABC 123456789)。 |
|     | ArcGIS Desktop Advanced (単独使用)                |
| 4 6 | ESUI23400/89                                  |
|     | < 戻る(B) 次へ(N) > キャンセル                         |

12. ライセンス ファイル作成時に割り当てたエクステンションの認証番号が表示されますの で、そのまま [次へ] をクリックします。

| ガション                   |                    |
|------------------------|--------------------|
| 🕤 今回はエクステンションを認証しない    | •                  |
| ◎ 1 つまたは複数のエクステンションを言  | 忍証するための認証番号を持っている。 |
| [クステンション               |                    |
| 機能                     | 認証番号               |
| 3D Analyst             | ESU123456789       |
| Spatial Analyst        | ESU123456789       |
| Network Analyst        | ESU123456789       |
| Publisher              | ESU123456789       |
| Data Interoperability  | ESU123456789       |
| Geostatistical Analyst | ESU123456789       |
| (N/A)                  |                    |
| (N/A)                  |                    |
| (N/A)                  |                    |
| Workflow Manager       | ESU123456789       |
| Data Reviewer          | ESU123456789       |
| Image Analyst          | ESU123456789       |
|                        |                    |

13. 自動的にライセンス認証が始まります。[完了] ボタンをクリックして認証プロセスを完了 します。

## ArcGIS Pro の動作確認

- 1. Windows の [スタート] メニュー→ [ArcGIS Pro] → [ArcGIS Pro x.x] をクリ ックします (Windows 10 の場合)。
- 2. ArcGIS Pro が動作するか確認します。

| ArcGIS Pro の画面が英語で表示される場合はこちらのページを参照し、言語設定を日本語に変更                                 |
|-----------------------------------------------------------------------------------|
| してください。                                                                           |
| ArcGIS Pro:言語オプション                                                                |
| https://pro.arcgis.com/ja/pro-app/latest/get-started/set-the-display-language.htm |
| https://pro.arcgis.com/ja/pro-app/latest/get-started/set-the-display-language.htm |

使用可能なエクステンションがあり、これらのツールや機能を使用する場合は、[設定]
 → [ライセンス] → [ライセンス オプションの構成] をクリックし、[ライセンス] 列
 に「はい」と表示されているか確認し、[OK] を選択します。

| 新規            | ライセンス                               |                                                                                                    |                                          |                                                                                                    |
|---------------|-------------------------------------|----------------------------------------------------------------------------------------------------|------------------------------------------|----------------------------------------------------------------------------------------------------|
| 開く            | ArcGIS Pro 単刻                       | 中使 田ライヤンフ                                                                                                    | ライセンス                                    |                                                                                                    |
| 保存            | , (re <b>cio</b> 110 <del>+</del> ) |                                                                                                    | 認証の構成                                    |                                                                                                    |
|               | 名前                                  | ライセンス                                                                                                    | 下のドロップダウンリフトから認証タイプを選択してください             |                                                                                                    |
| 名前を付けて保存      | Basic                               | UUZ                                                                                                    |                                          |                                                                                                    |
|               | Standard                            | the second second secon | ライセンスタイプ 単独使用ライセンス *                     | 詳細                                                                                                    |
| ポータル          | Advanced                            | 10.01                                                                                                    |                                          |                                                                                                    |
| л <i>У</i> // |                                     |                                                                                                    | ライセンス レベル                                |                                                                                                    |
| ライセンス         | Esri エクステンシ                         | ョン                                                                                                    | 以下より Pro コア製品のライセンス レベルを選択してください         | •                                                                                                    |
|               | 反動                                  | 5/450                                                                                                    | Advanced Standard Basic                  |                                                                                                    |
| オプション         | 3D Analyst                          | けい                                                                                                    | インストール済みのソフトウェア、およびその認証状態や有効其            | 阴限を表示します。                                                                                                    |
| Dather        | Aviation Airports                   | いいえ                                                                                                    | 名前                                       | うイセンフ 右効期限 🔺                                                                                                    |
| Python        | Aviation Charting                   |                                                                                                    | ArcGIS Pro Advanced                      | プロンズ 有効期限                                                                                                    |
| アドイン マネージャー   | Bathymetry                          |                                                                                                    | 3D Analyst                               | はい                                                                                                    |
|               | Business Analyst                    | はい                                                                                                    | Aviation Airports                        | いいえ                                                                                                    |
|               | Data Interoperability               | はい                                                                                                    | Aviation Charting                        | いいえ                                                                                                    |
| ヘルプ           | Data Reviewer                       | はい                                                                                                    | Bathymetry                               | いいえ                                                                                                    |
|               | Defense Mapping                     |                                                                                                    | Business Analyst                         | はい                                                                                                    |
| パージョン情報       | Genetatistical Analyst              | (±1.)                                                                                                    | Data Interoperability                    | はい                                                                                                    |
|               |                                     |                                                                                                    | Data Reviewer                            | はい                                                                                                    |
| 44            | 設定                                  |                                                                                                    | Defense Mapping                          | いいえ                                                                                                    |
| 終了            | マライヤンフ右効期限の                         | 整生メッカージを主示                                                                                                    | Geostatistical Analyst                   | はい                                                                                                    |
|               | と アイビンス有 別知識の                       | 言っ入り ノを扱い                                                                                                    | Image Analyst                            | いいえ                                                                                                    |
|               |                                     |                                                                                                    | LocateXT                                 | いいえ                                                                                                    |
|               | # 5107X175370                       | / 博 / 戊                                                                                                    | Location Referencing                     |                                                                                                    |
|               | ● データ ライヤンフの答目                      |                                                                                                    | Maritime                                 | the second second secon |
|               |                                     | ±                                                                                                    | Network Analyst                          | 1210                                                                                                    |
|               | ライセンスの詳細                            |                                                                                                    | Production Mapping                       | (#1)                                                                                                    |
|               |                                     |                                                                                                    | Spatial Apalyst                          | はい                                                                                                    |
|               |                                     |                                                                                                    | StreetMap Premium Asia Pacific           | いいえ                                                                                                    |
|               |                                     |                                                                                                    | StreetMap Premium Europe                 | いいえ                                                                                                    |
|               |                                     |                                                                                                    | StreetMap Premium Japan                  | いいえ                                                                                                    |
|               |                                     |                                                                                                    | StreetMap Premium Latin America          |                                                                                                    |
|               |                                     |                                                                                                    | 10 10 10 10 10 10 10 10 10 10 10 10 10 1 |                                                                                                    |
|               |                                     |                                                                                                    | ある 品に ある 品に パチャッホー シーズ 羽                 | 01-6-17                                                                                                    |
|               |                                     |                                                                                                    |                                          | OK キャンセル                                                                                                    |
|               |                                     |                                                                                                    |                                          |                                                                                                    |

ライセンスを認証していないエクステンションの使用はできません。

#### ArcMap のライセンス認証

作成したライセンス ファイルを使用して、各クライアント PC にて以下の手順でライセン ス認証を行います。

**事前に ArcMap がインストールされている必要があります。**インストールがまだお済みで ない場合には、<u>My Esri に接続</u>が完了し、[ソフトウェアのダウンロード] 権限を持つアカウン トにてMy Esri (<u>my.esri.com</u>) にサイン インし、<u>製品のダウンロード(11ページ)</u>およびイ ンストールを行ってください。

- 1. Windows の  $[スタート] \rightarrow [すべてのプログラム] \rightarrow [ArcGIS] \rightarrow [ArcGIS Administrator] を起動します。$
- [Desktop] フォルダーをクリックし、「(単独使用)」 表記のある製品名にチェックを入れ、[今すぐ認証...] をクリックします。
  - 例) ArcGIS Desktop Advanced の場合

| S ArcGIS Administrator                                       |                                                                                                    |
|--------------------------------------------------------------|----------------------------------------------------------------------------------------------------|
| □- S ArrGS ()<br>G C Desktop<br>サポート繋作<br>サポート繋作<br>テータライセンス | ArcQIS Desktop アブリケーションで使用するソフトウェア製品の違択:<br>Advanced (ArcEdito) (同時使用)<br>Basic (ArcView) (同時使用)<br>O Standard (ArcEditor) (単独使用)<br>Standard (ArcEditor) (単独使用)<br>O Standard (ArcEditor) (単独使用)<br>ライセンス マネージャー (同時使用ソフトウェア製品用):<br>東更(C)<br>I2証ウィザードを起動して単独使用ライセンスをI2証:<br>今すぐI2証 |
| <u>∧,1,7(H)</u>                                              | <u>OK</u> キャンセル 適用                                                                                                    |

3. [ソフトウェア認証ウィザード] が表示されますので、[認証ファイルを取得済みで...] に チェックを入れ、[参照] ボタンをクリックします。

| 認証オブション<br>○ ソフトウェアをインストール済みで、認証する必要がある。<br>○ すでにソフトウェアを認証済みで、追加のエクステンションを認証する必要がある。<br>● 認証ファイルを取得済みで、認証プロセスを完了できる。                |        |
|----------------------------------------------------------------------------------------------------|--------|
| <ul> <li>ソフトウェアをインストール済みで、認証する必要がある。</li> <li>すでにソフトウェアを認証済みで、追加のエクステンションを認証する必要がある。</li> <li>認証ファイルを取得済みで、認証プロセスを完了できる。</li> </ul> |        |
| <ul> <li>すでにソフトウェアを認証済みで、追加のエクステンションを認証する必要がある。</li> <li>認証ファイルを取得済みで、認証プロセスを完了できる。</li> </ul>                                      |        |
| ◎ 認証ファイルを取得済みで、認証プロセスを完了できる。                                                                                                    | 必要がある。 |
|                                                                                                    |        |
|                                                                                                    |        |

- 4. [認証ファイルを開く] ダイアログで、ライセンス ファイルを選択し [開く] をクリック します。
- 5. ライセンス ファイルのパスが格納されたことを確認し、[次へ] をクリックします。

| ソフトウェア認証ウィザード                                                                                                    | )   |
|----------------------------------------------------------------------------------------------------|-----|
| 認証オプション<br>ソフトウェアを使用する前に認証する必要があります。下のオプションから選択してください。                                                                                      |     |
| 認証オプション <ul> <li>ソフトウェアをインストール済みで、認証する必要がある。</li> <li>すでにソフトウェアを認証済みで、追加のエクステンションを認証する必要がある。</li> <li>認証ファイルを取得済みで、認証ブロセスを完了できる。</li> </ul> |     |
| C:¥ArcGISDesktopAdvanced_SingleUse_123456 prvc 参照                                                                                           |     |
| *****                                                                                                    | ~~~ |
| < 戻る(B) 次へ(N) > キャンセ                                                                                                    | 40  |

6. [インターネットを使用して...] にチェックが入っていることを確認し、[次へ] をクリックします。

| כע | トウェア認証ウィザード                                                           | J |
|----|-----------------------------------------------------------------------|---|
|    | 認証方法<br>ソフトウェアの認証に使用する方法を選択します。                                       |   |
|    | ● インターネットを使用して今すぐ Esri で認証。<br>(この自動的な方法が最も簡単な認証方法です。インターネット接続が必要です。) |   |
|    | ◎ Esriの Web サイトで認証するか、電子メールで認証ファイルを受信。                                |   |
|    | ◎ ローカルのライセンス サーバーからソフトウェアを認題正。                                        |   |
|    | ~~~~~~                                                                | 1 |
|    | 〈戻る(B) 次へ(N) > キャンセル                                                  |   |

 ライセンス ファイル作成時に設定した情報がデフォルトで入力されていますので、その まま [次へ] をクリックします。

※ユーザー情報は日本語(全角文字、半角カタカナ)で入力されていても構いません。

| ソフトウェア認証ウィザード        | ×                                 |
|----------------------|-----------------------------------|
| 認証情報<br>次の情報はレコードの照合 | 、ソフトウェア使用の認証のために使用します。(* 必須フィールド) |
| *名:                  | Taro                              |
| * <u>\$</u> ±:       | ESRI                              |
| *組織:                 | Esri Japan Corp                   |
| 部署                   |                                   |
| *住所 1:               | 2-7-1 Hirakawa Cho                |
| 住所 2:                | Chiyoda Ku                        |
| *市区町村:               | Tokyo                             |
| *都道府県:               | 13                                |
| *郵便番号:               | 102-0093                          |
| *ロケーション:             | Japan 👻                           |
| *電話番号:               | +81-3-3222-3941                   |
| *Email:              | Taro_ESRI@esrij.com               |
| בארא:                | ArcMap 用                          |
|                      | オプションとしてのユーザ定義による認証の説明です。         |
|                      |                                   |
|                      |                                   |
|                      |                                   |
|                      | 〈戻る(B) 次へ(N) 〉 キャンセル              |

8. [認証情報 (続き)] で業種などのユーザー情報を選択し、[次へ] をクリックします。

| 3 | ノフトウェア認証ウィザー           | - 15                                                 | ×                                       |
|---|------------------------|------------------------------------------------------|-----------------------------------------|
|   | 認証情報(続き)<br>次の情報はレコードの | D照合、ソフトウェア使用の認証のために使用し:                              | ます。(* 必須フィールド)                          |
|   | *組織:                   | 教育機関職員/教員                                            | <b></b>                                 |
|   | *業種:                   | GIS サービス                                             | <b></b>                                 |
|   | *種別:                   | 教師                                                   | <b></b>                                 |
|   | ご提供いただいた個<br>に関する方針をご覧 | 人情報は Esri のプライバシーに関する方針によ<br>になる場合は、下記の[表示]ボタンをクリックし | って保護されます。Esri のプライバシー<br>てください。         |
|   | 表示                     | ]                                                    | ~~~~~~~~~~                              |
| ľ |                        | ~ ~ ~ ~ ~ ~ ~ ~ ~ ~ ~ ~ ~ ~ ~ ~ ~ ~ ~ ~              | ~ ~ ~ ~ ~ ~ ~ ~ ~ ~ ~ ~ ~ ~ ~ ~ ~ ~ ~ ~ |
|   |                        | 〈戻                                                   | る(B) 次へ(N) > キャンセル                      |

9. ライセンス ファイル作成時に割り当てたコア ライセンスの認証番号が表示されますの で、そのまま [次へ] をクリックします。

| ľ   | ソフトウェア認証ウィザード                                  |
|-----|------------------------------------------------|
|     | <b>ソフトウェア認証番号</b><br>ソフトウェア製品の認証番号を入力します。      |
|     | 認証番号は 3 桁の文字と一連の数字で構成されます (例: ABC 123456789)。  |
|     | ArcGIS Desktop Advanced (単独使用)<br>ESU123456789 |
| 4 6 |                                                |
|     | 〈戻る(B) 次へ(N) > 「キャンセル」                         |

10. ライセンス ファイル作成時に割り当てたエクステンションの認証番号が表示されますの で、そのまま [次へ] をクリックします。

| プション                   |                    |  |
|------------------------|--------------------|--|
| ◎ 今回はエクステンションを認証しない    | •                  |  |
| ◎ 1 つまたは複数のエクステンションを認  | 翌証するための認証番号を持っている。 |  |
| · カステンパ/aン/            |                    |  |
| 機能                     | 認証番号               |  |
| 3D Analyst             | ESU123456789       |  |
| Spatial Analyst        | ESU123456789       |  |
| Network Analyst        | ESU123456789       |  |
| Publisher              | ESU123456789       |  |
| Data Interoperability  | ESU123456789       |  |
| Geostatistical Analyst | ESU123456789       |  |
| Tracking Analyst       | ESU123456789       |  |
| Schematics             | ESU123456789       |  |
| Full Motion Video      |                    |  |
| Workflow Manager       | ESU123456789       |  |
| Data Reviewer          | ESU123456789       |  |
|                        |                    |  |
|                        |                    |  |
|                        |                    |  |

- 11. [ソフトウェア エクステンションの評価] 画面では、特に設定を変更せず [次へ] をクリ ックします。
- 12. 自動的にライセンス認証が始まります。[完了] ボタンをクリックして認証プロセスを完了 します。

## ArcMap の動作確認

- 1. Windows の [スタート] メニュー→  $[ArcGIS] \rightarrow [ArcMap 10.x.x]$  をクリック します (Windows 10 の場合)。
- 2. ArcMap が動作するか確認します。
- 使用可能なエクステンションがあり、これらのツールや機能を使用する場合は、[カス タマイズ] メニュー → [エクステンション] をクリックします。

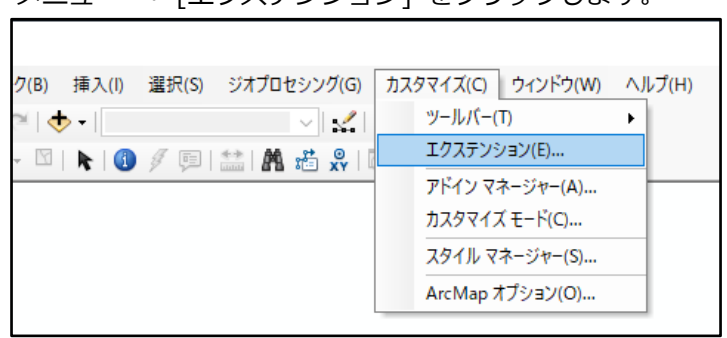

4. 使用するエクステンションのチェックボックスをオンにします。

| エクステンション                                                                | < |
|-------------------------------------------------------------------------|---|
| (使用するエクステンションの)避沢<br>                                                   | ] |
| ☐ Spatial Analyst<br>☐ Tracking Analyst                                 |   |
| ू ि<br>इंग्रेमनाः                                                       | ] |
| 3D Analyst 10.8.1<br>Copyright ©1999-2020 Esri Inc. All Rights Reserved | ] |
| サーフェス モデリングと 3D ビジュアライゼーションのためのツールを提供します。                               |   |
| 閉じる                                                                     | 1 |

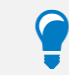

ライセンスを認証していないエクステンションの使用はできません。

#### ライセンス認証履歴の確認

各ライセンスの認証状況を確認したい場合には、My Esri で以下の手順を行ってください。

- My Esri に接続が完了し、[ライセンス情報の表示] 権限を持つユーザー アカウントで My Esri (my.esri.com) にサイン インします。
- 2. [ライセンス] → [ライセンス情報] タブをクリックします。

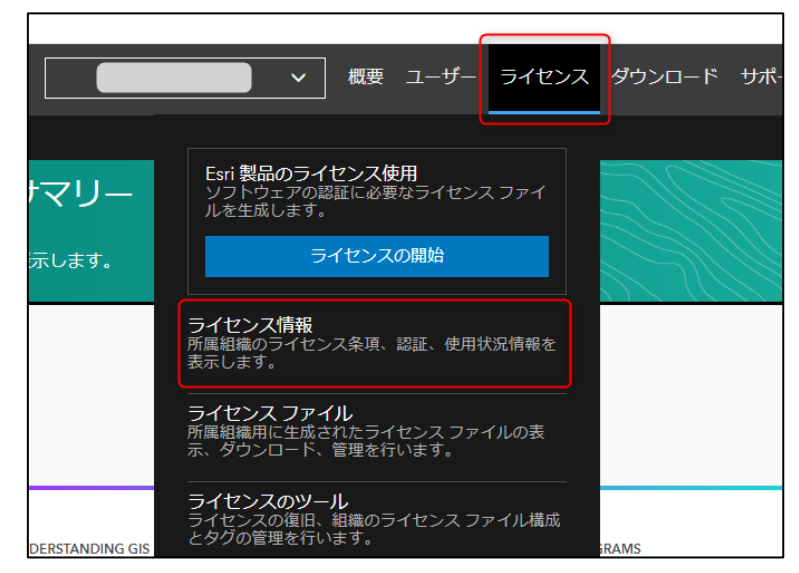

3. [認証] タブをクリックします。

| My Esri           |                        |        | ▲ 概要 ユーザー ライセンス |
|-------------------|------------------------|--------|-----------------|
| センス情報   ライセンスサマリー | 翻 ArcGIS Enterprise 情報 |        |                 |
|                   |                        | 記証<br> |                 |

 ご購入いただいたライセンスの一覧が表示されますので、認証履歴を確認したい製品名の 左端にある「+」ボタンをクリックします。
 この画面でライセンスの認証番号を確認することが可能です。
 ※ [利用可] に記載されている数は認証できる(認証済みでない)ライセンス数を表して います。

| プロダクト                     |                  |       |     |         |             |                             | ラ1<br>マ ブ | <sup>(センスタイ</sup> ▼ | 利用できる  | 181E       | T     | バージョン         |
|---------------------------|------------------|-------|-----|---------|-------------|-----------------------------|-----------|---------------------|--------|------------|-------|---------------|
| ArcGIS 3D Anal            | lyst for Desktop |       |     |         |             |                             | Sing      | gle Use             | 1個のライ† | センスのうち、0 個 | が利用可能 | 10.1 - 10.8.2 |
| ArcGIS Desktop            | o Advanced       |       |     |         |             |                             | Sing      | gle Use             | 1個のライト | センスのうち、0個  | が利用可能 | 10.1 - 10.8.2 |
| 1<br>アクティブ化済み<br>クィック サーチ |                  |       |     |         |             | 0<br>ライセンスがありますが、有効化されていません |           |                     |        |            |       |               |
| 01000-                    |                  |       |     | भाषान   | 合計数量        | 作成日                         | 有効期       | 限前回の話               | ŧE     | 物語メモ       |       | アクシ           |
|                           | ライセンスグループ        | 認証タイプ | 認証者 | 10/0 40 | C) 61 2A SE |                             |           |                     |        | NOBE / C   |       |               |

5. 右端の [アクション] をクリックすると、ライセンス認証・解除を行った場合の履歴を表示 することが可能です。

※ライセンス認証・解除実施後、履歴の表示が更新されるまでに少し時間が掛かります。 ※稀に履歴に反映されないこともありますので、あくまで参考情報としてご覧ください。

|                          |                                      |           |                 |       |                        | 認証に戻る                |  |  |
|--------------------------|--------------------------------------|-----------|-----------------|-------|------------------------|----------------------|--|--|
| ESU<br>認証 <del>個</del> 号 | ArcGIS Desktop<br>Advanced<br>プロダクト名 | =         | ーー<br>iイセンスグループ |       | 10.1 - 10.8.2<br>バージョン |                      |  |  |
| 単独使用<br>ライセンスタイプ         | 0<br>利用可                             | 1<br>合計数量 |                 |       |                        | 有効期限日                |  |  |
| クイックサーチ                  |                                      |           |                 |       |                        | Excel にエクスポート        |  |  |
| アクティビティ タイプ              | 認証者                                  | 非推奨       | アクティビテ<br>ィ日付   | ファイルロ | 数量                     | 認証履歴メモ               |  |  |
| + アクティブ化済み               |                                      |           |                 |       | 1                      | 1                    |  |  |
| H ← 1 ► H 50 ▼ 1ページのアイテム | <b>数</b>                             |           |                 |       |                        | 1 - 1 全レコード数: 1 アイテム |  |  |

ライセンス認証を行わなくても、ライセンス ファイル(拡張子:\*.prvc)作成時点で、[利用可能数]の数量は減ります。ライセンスが確保されている状態をキャンセルする場合は、[ライセンス] タブ → [ライセンス ファイル]をクリックし、当該製品を選択の上で、作成したライセンス ファ イル ID を選択し、[ライセンス ファイルのキャンセル]を選択してください。

# MyEsri トラブルシューティング

よくあるご質問と、その回答の案内ページをご紹介いたします。

- ◆ Esri アカウントのユーザー名 / パスワードを忘れました
- ◆ My Esri にサイン インすると、「アクティブな ArcGIS 組織アカウントXXXが esri.com Web サイト用に有効化されていません。…」と表示されます
   → https://tech-support.esrij.com/arcgis/article/web/knowledge3501.html
- ◆ My Esri が日本語表記になりません
   →https://tech-support.esrij.com/arcgis/article/web/knowledge3495.html
- ◆ My Esri にサイン インしても、[ライセンス] タブが表示されません

→下記ページに従って組織への接続を行ってください。

https://tech-support.esrij.com/arcgis/article/web/knowledge103.html

My Esri に関するその他のご質問につきましては、下記の Web ページをご参照ください。 https://tech-support.esrij.com/arcgis/article/web/knowledge101.html

上記FAQはESRIジャパン ホームページからもアクセスできます。 <u>https://tech-support.esrij.com/arcgis/article/web/index.html</u> (ESRIジャパン ホームページ上部の [サポート] タブ → [サポート トップ] )

ArcGIS Pro 単独使用(SU)ライセンス利用ガイド

2017年11月01日 初版

2024年7月01日 改定

ESRIジャパン株式会社 http://www.esrij.com/

本書の一部または全部を著作権法の定める範囲を超え、無断で転用または複製することを禁じます。

本書に記載されている会社名および製品名は、各社の商標および登録商標です。

本書に記載されている内容は予告無く変更される場合があります。

Copyright(C) Esri Japan.

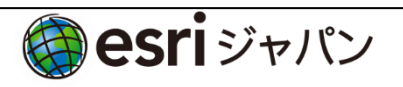